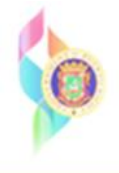

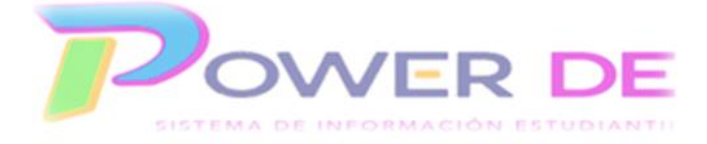

## Power-DE SIS: Guía Trasladar (dar de baja) Estudiantes

Esta guía se utilizará para trasladar (dar de baja) un estudiante en una escuela pública de Puerto Rico.

Es importante conocer la funcionalidad del nuevo Sistema de Información-Power-DE, en el mismo el proceso de baja de un estudiante consta de dos pasos el primero permite que los estudiantes se inactiven en la escuela que se encuentra realizando la baja y el segundo que sea enviado a la nueva escuela. De no realizar los dos pasos el estudiante permanece en la escuela como un estudiante inactivo.

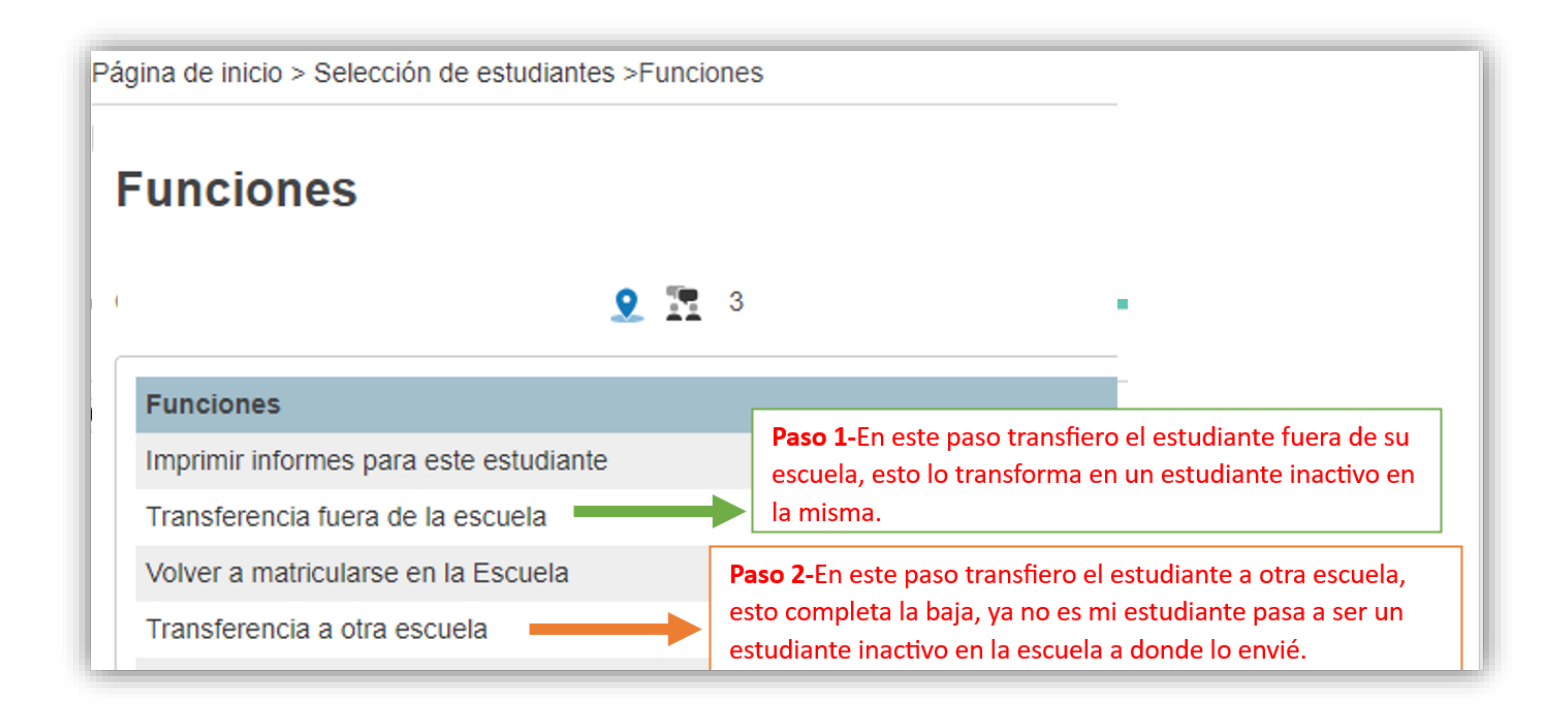

1-Debe realizar la búsqueda del estudiante que transferirá.

| Página de inicio                                                                                                    |   | Dis                                                                       | trict Se |
|----------------------------------------------------------------------------------------------------|---|---------------------------------------------------------------------------|----------|
| Estudiantes V Todo V Barone                                                                                                    | 7 |                                                                           | Q        |
| A B C D E F G H I J<br>K 1 2 3 4 5 F M N<br>Búsquedas almacenadas Selecciones almacenadas Ver Lista de Campos Avanzado MultiSelect |   | Daha malanda kúrawada dal                                                 | 1        |
| Selección actual Borrar Todo Apellido: Barone 💌                                                                                    |   | estudiante que transferirá (dará de<br>baja) de su escuela. Seleccione el |          |
| Selección de estudiantes actuales (1)                                                                                              |   | estudiante haciendo clic en el<br>nombre.                                 |          |
| Estudiante Número de Estudiante                                                                                                    |   |                                                                           |          |

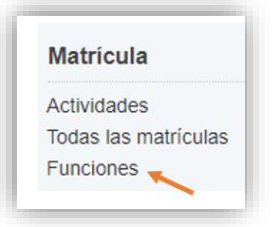

2- En el menú principal, bajo Matrícula hacer clic en Funciones.

3-Haga clic en Transferencia fuera de la escuela

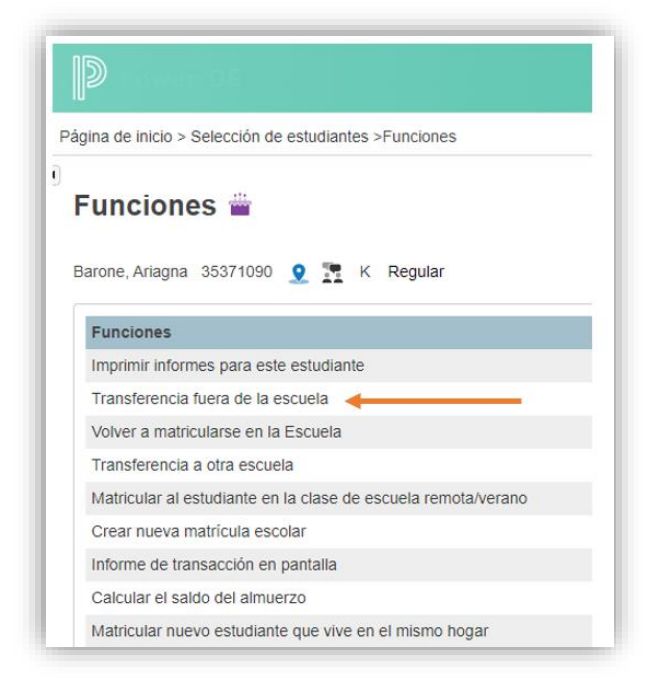

4- Ingrese fecha de baja y el código de salida luego oprima Someter.

| uién será transferido?                                                                    | Barone, Ariagna                                                |                                                                          |                           | _                        |
|-------------------------------------------------------------------------------------------|----------------------------------------------------------------|--------------------------------------------------------------------------|---------------------------|--------------------------|
| mentario de transferencia                                                                 |                                                                |                                                                          | Ingrese<br>fecha de       |                          |
| cha de transferencia<br>bería ser el día después de la<br>imo día del estudiante en clase | 08/17/2023                                                     |                                                                          | código de<br>salida luego |                          |
| digo de salida                                                                            | Otro, explique (B12)                                           | ~                                                                        | oprima                    |                          |
| Marque aquí si el/los estudiante(s) pretenden mai                                         | icularse en la escuela durante el próximo año escolar.*        |                                                                          | someter.                  |                          |
| la caja es <u>NO</u> Revisado, tenga en cuenta que tod<br>ros.                            | s los datos relacionados con la programación para el próximo : | año se borrarán. Los valores borrados serán el próximo colegio, el indic | ador de prog              | alas solicitudes de curs |
| No se encontraron registros de asistencia en o o                                          | spués de 08/17/2023.                                           |                                                                          |                           |                          |
|                                                                                           |                                                                |                                                                          |                           |                          |
|                                                                                           |                                                                |                                                                          |                           | 80                       |

5- En el menú principal, bajo **Matrícula** hacer clic en **Funciones, luego** clic en

Transferencia a otra escuela.

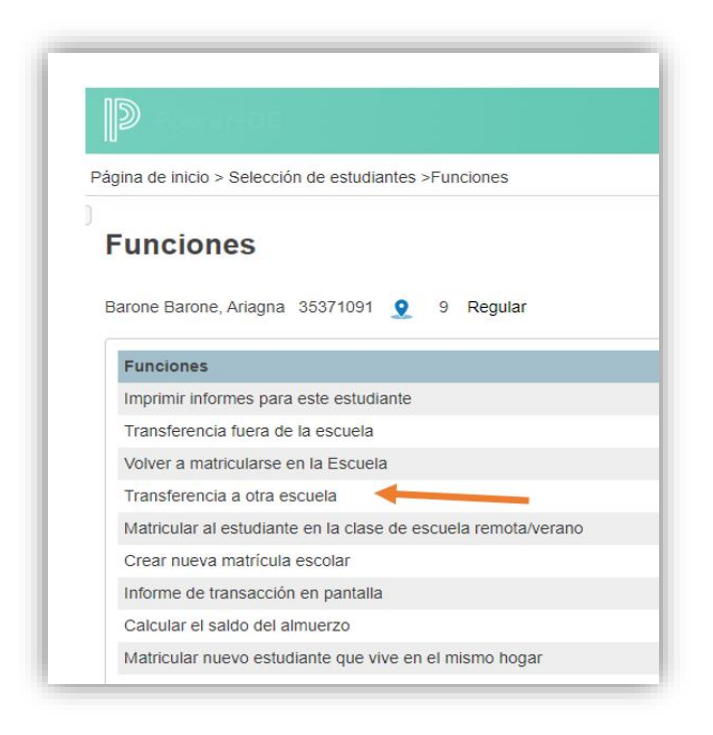

6-Seleccione la escuela a la que va a transferir el estudiante en el campo **¿A qué escuela?** y luego oprima someter, se refleja mensaje de transferencia.

Importante:

Si usted no conoce la escuela donde se transferirá el estudiante puede enviarlo a la escuela *Transferencia.* 

Luego de completar estos pasos el estudiante se encuentra de baja en la escuela original e inactivo en la escuela a donde se transfirió.